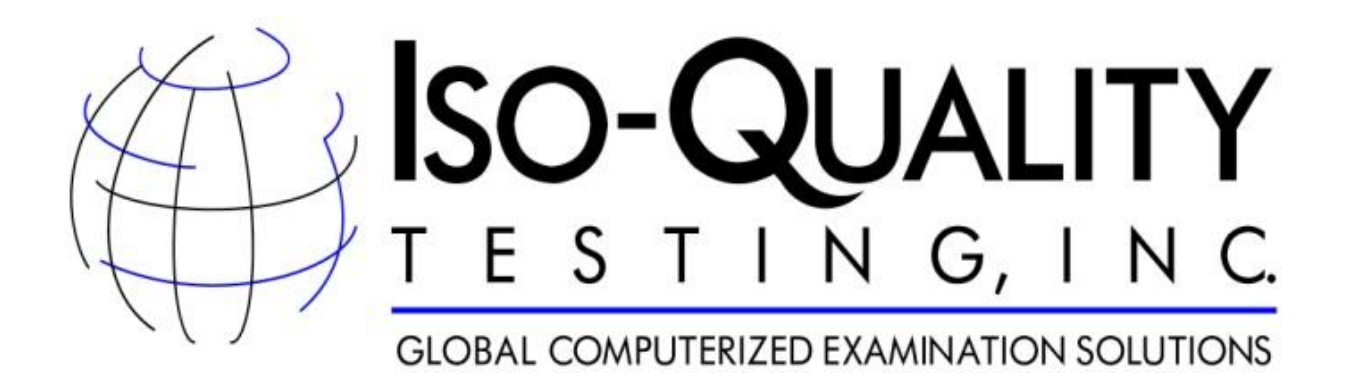

## CNL Self-Assessment Exam User Manual

# 2012

All rights reserved. No part of this publication may be reproduced, distributed or disclosed in any form or by any means, or stored in a database retrieval system, without the prior written permission of IQT, Inc.

### CONFIDENTIAL

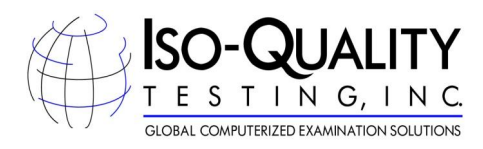

#### **Table of Contents**

| First Time Users    | 2  |
|---------------------|----|
| Scheduling the Exam | 7  |
| Taking the Exam     | 13 |

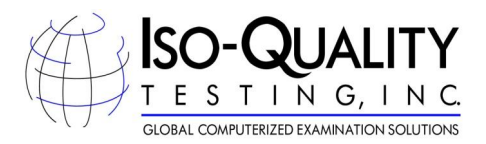

#### **First Time Users**

If this is your first time visiting the IQT website you will follow the steps below to create your user profile.

- 1. You will first need log onto <u>www.iqttesting.com</u>.
- 2. Once you have found the webpage you will need to select the second option Exam Registration.

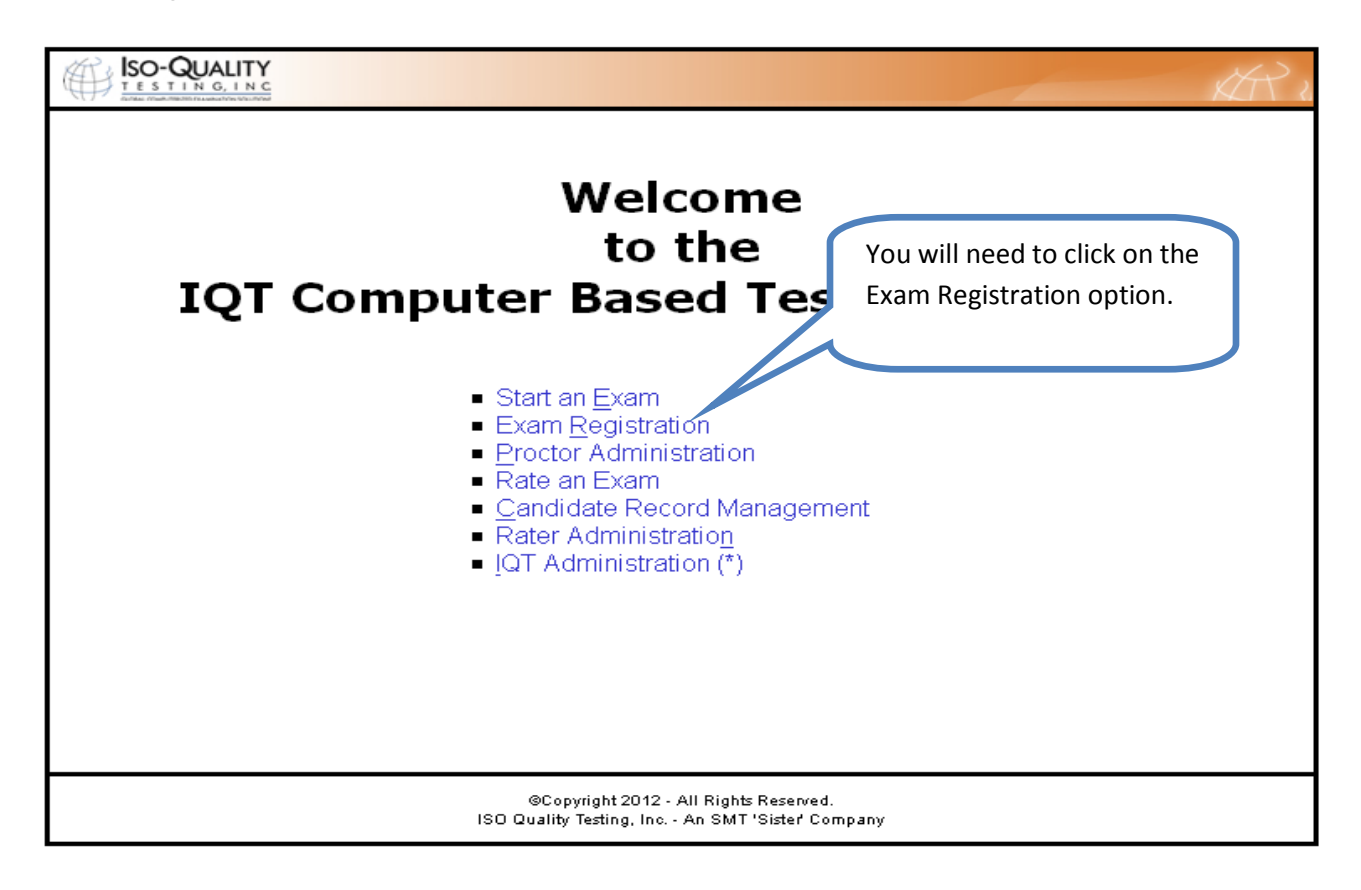

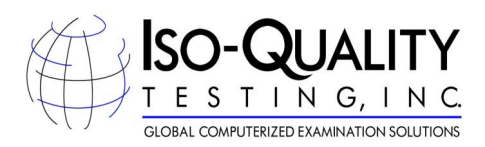

3. This will bring you to the log in page. If you have already created an IQT profile please skip down to step 1 Page 7.

| Welcome to IQT                                                                                                    | Testing!                                                                                                 |
|----------------------------------------------------------------------------------------------------|----------------------------------------------------------------------------------------------------|
| User ID:<br>Password:<br>Login                                                                                                    | Since this is your first time<br>visiting the IQT site you wil<br>need to click on the<br>Register link. |
| If you do not have a login, click Register.<br>If you have misplaced your login, please call ISO Qua<br>Note that your password must be entered with the co<br>If you have forgotten your password, please click Her | ality Testing at 866-773-1114.<br>prrect case.<br>re                                                     |

4. This will bring you to your profile page. You will need to fill in all necessary information prior to clicking the Next button.

| EXAM REG               | ISTRATION                                                   | This is your profile screen. You will need to enter all necessary information prior to clicking next.                                       |
|------------------------|-------------------------------------------------------------|----------------------------------------------------------------------------------------------------|
| <u>F</u> irst Name     | Sean                                                        | ₿ SS <u>N</u>                                                                                                    |
| <u>M</u> iddle Name    |                                                             | Home Phone                                                                                                    |
| <u>L</u> ast Name      | Colton                                                      | Work Phone 727-738-8727                                                                                                    |
| <u>A</u> ddress1       | 25400 Hwy US 19 N                                           | <u>E</u> -mail Address scolton@smttest.com                                                                                                  |
| Address <u>2</u>       |                                                             |                                                                                                    |
| <u>C</u> ity           | Clearwater                                                  | <sup>®</sup> Candidate Profile Information                                                                                                  |
| <u>S</u> tate/Province | Florida                                                     | This information is provided to your organization and may be used for official correspondence and certificates.                             |
| Country                | United States 💌                                             | This information must also exactly match the identification you will<br>be required to show the test center administrator prior to testing. |
| <u>P</u> ostal Code    |                                                             | ·                                                                                                    |
|                        | When you have en<br>above information<br>click the Next but | entered the<br>on you will<br>utton.                                                                                                    |

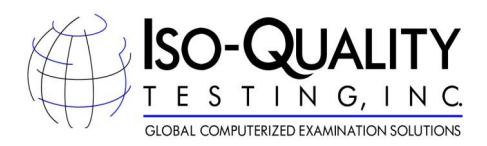

5. CNC may have already imported you into the IQT system. If you receive the below dialogue box please call IQT, at 866-773-1114, and we will assist you with the registration process.

|                           | Email address          | s 'scolton@smttest.com' is<br>email address, please clio | s already registered.                                                                                                    |                                                   |
|---------------------------|------------------------|----------------------------------------------------------|----------------------------------------------------------------------------------------------------|---------------------------------------------------|
| <u>F</u> irst Name        | Sean                   |                                                          |                                                                                                    |                                                   |
| <u>M</u> iddle Name       |                        | N                                                        |                                                                                                    |                                                   |
| <u>L</u> ast Name         | Colton                 |                                                          | ок                                                                                                    |                                                   |
| <u>A</u> ddress1          | 25400 USL              |                                                          | bc                                                                                                    | lton@smttest.com                                  |
| Address <u>2</u>          |                        |                                                          |                                                                                                    |                                                   |
| <u>C</u> ity              | Clearwater             | 8                                                        | Candidate Pro                                                                                                    | file Information                                  |
| <u>S</u> tate/Province    | Florida                | 8                                                        | tion is provided to your<br>respondence and the second second secon | our organization and may be used<br>certificates. |
| Country                   | United States          | 8                                                        | nust also exactl                                                                                                    | y match the identification you will               |
| Postal Code               | 0.0500                 |                                                          | withe test cen                                                                                                    | ter auministrator prior to testing.               |
| If you                    | u receive this dialogu | e box you are alre                                       | eady in our                                                                                                    |                                                   |
| nail address 'sc<br>svste | m Please call IOT a    | t 866-773-1114                                           | and we will                                                                                                    | 🖁 = Required Field                                |
| If this is your em        |                        |                                                          |                                                                                                    |                                                   |

6. If you receive the below error please close all of your Browsers and follow the steps above. You can also call IQT Testing, at 866-773-1114, for assistance with the scheduling process.

|                                              | AR 2                                                                                                    |
|----------------------------------------------|----------------------------------------------------------------------------------------------------|
| We're s<br>exceptio<br>If you we<br>persists | orry, but an exception has occurred. The exception has been reported to our webmaster, and if the<br>in was due to a fault in our website it will be corrected as soon as possible.<br>Fre registering for an examination, we suggest you try logging back in and trying again. If the problem<br>please contact us at (866) 773-1114, or for international callers at (727) 733-1110. |
|                                              | Home Contact<br>© Copyright 2002, 2003, 2004, All Rights Reserved.<br>ISO Quality Testing, Inc An SMT 'Sister' Company                                                                                                    |

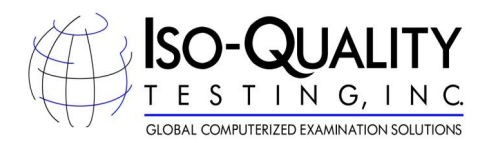

7. If you receive the below message you are already in our system and when you click the Return button you will be sent an email with your unique User ID and Password.

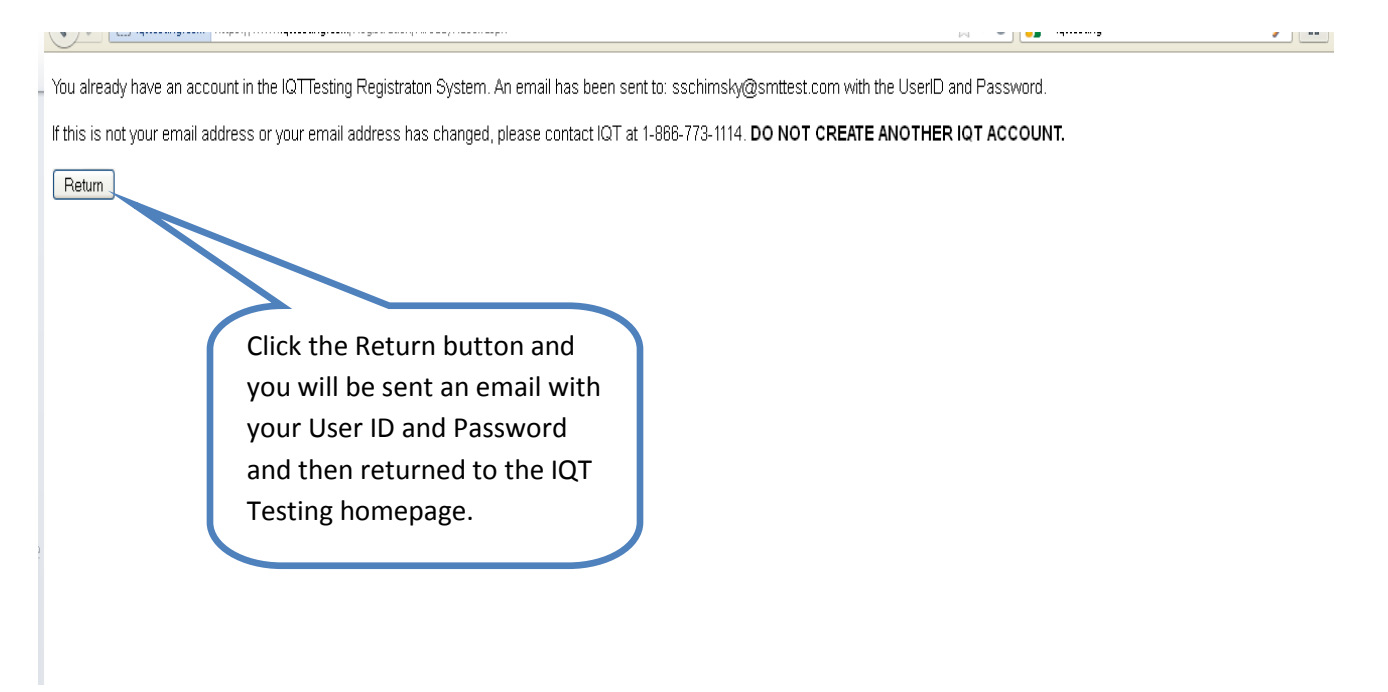

8. This is the email you will receive when you click on the Return button. Follow the directions in your email to purchase and schedule your CNC exam.

From: <u>TestingServices@IQTTesting.com</u> [mailto:TestingServices@IQTTesting.com] Sent: Wednesday, January 18, 2012 11:22 AM To: Stephen Schimsky Subject: Already in IQTTesting System

Please proceed as follows to schedule your computerized written examination:

- 1 -- Go to our home page: <u>www.IQTTesting.com</u>
- 2 -- Using the option 'Exam Registration'
- 3 -- Enter your Username and Password to login. These are:

Username: <u>sschimsky@smttest.com</u> Password: adjnvsld!

After logging onto the website, please follow the on-screen instructions to make an appointment.

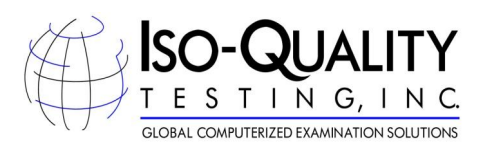

Rescheduling: If you fail to show up for your examination at the scheduled time, do not have the proper identification, or do not have your admission document, you will not be allowed to sit for your exam. You will be considered a 'No-Show', your examination fees will be forfeited, and you will be required to re-register and pay all fees prior to sitting for the exam. However, if an issue arises that prohibits you from making it to your scheduled exam, you may reschedule prior to (5) calendar days before your scheduled exam date. You will be required to pay a rescheduling fee of \$25 to process your request.

Should you require assistance, you can click on the 'Contact Us' button on the home page and then send a message to customer service, or you may call (toll-free in USA and Canada) 1-866-773-1114, or (other countries) +1 727-733-1110.

Sincerely,

9. If you did not receive any of the above errors you will be directed to the below page. This page provides you with your User ID and Passcode. Please keep this information for future reference.

| This is your username and password to use when if<br>you need to come back to schedule your exam. You<br>will use this User ID and Password to manage your<br>profile and schedule exams. |                             |
|----------------------------------------------------------------------------------------------------|-----------------------------|
| This is your UserID and Pass <u>WC</u><br>THIS WILL NOT<br>Click 'Continue' to obtain you<br>User ID: samplelisa@samplelukas.com                                                          | 5.                          |
| Password: DATbNhpC                                                                                                    |                             |
| The above login has also been emailed to you. You should record your UserID and<br>Continue<br>Continue<br>Continue                                                                       |                             |
| Registration Home Contact<br>SCOpyright 2010 - All Rights Reserved.<br>ISO Quality Testing, Inc An SMT 'Sister' Company                                                                   | $\mathcal{H}_{\mathcal{V}}$ |

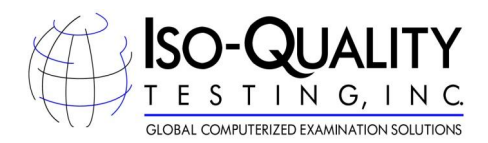

#### **Scheduling the Exam**

1. Once you have your User ID and Password you will log onto the Iqt-Testing website, <u>www.iqttesting.com</u>, to schedule your exam.

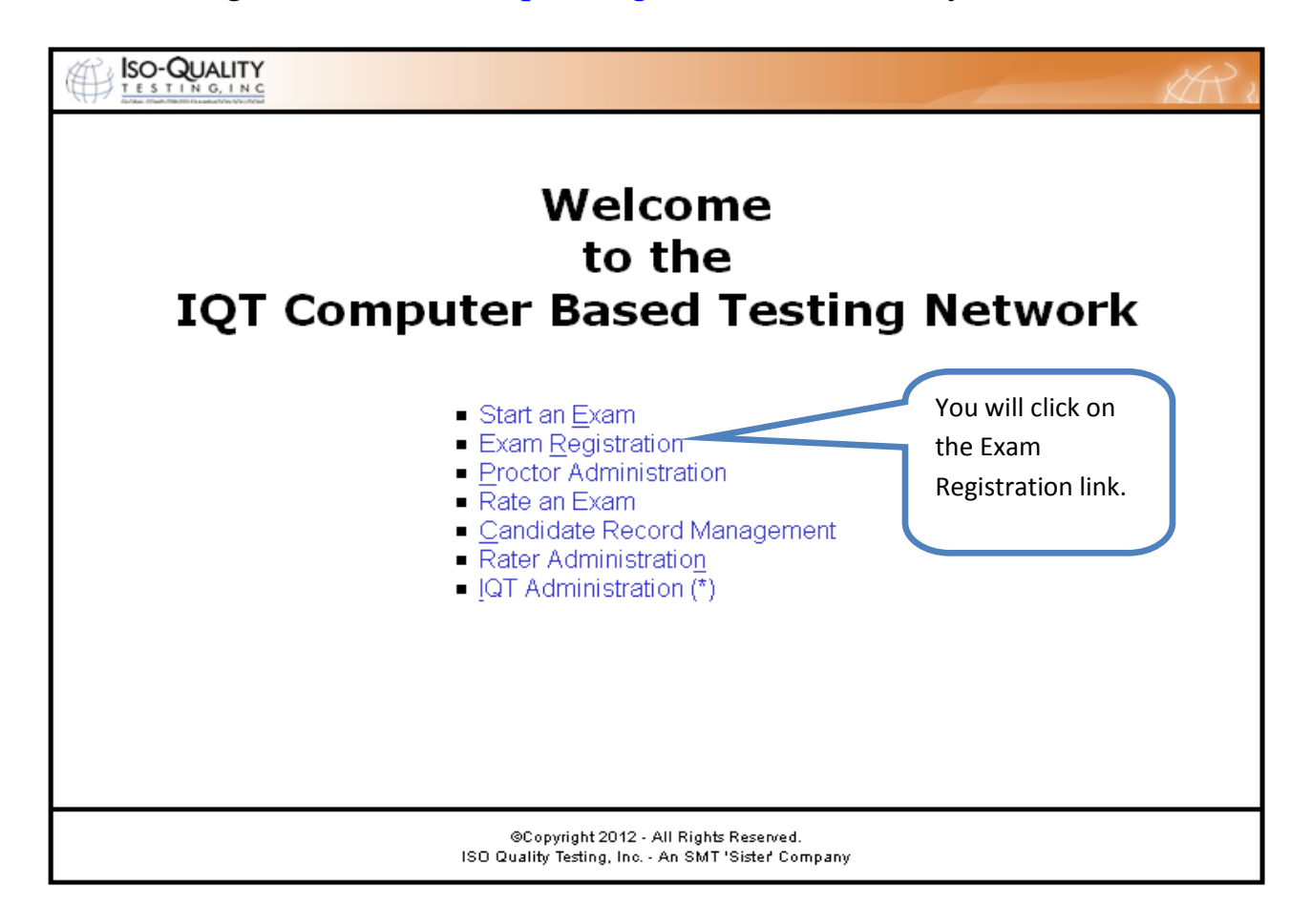

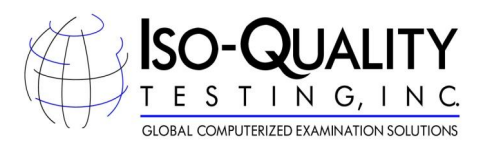

2. You will now enter your User ID and Passcode.

| EXAM REGISTRATION Welcome to IQT Testing!                                                                                                    | Enter your User<br>ID and Password<br>in the identified<br>spaces. |
|----------------------------------------------------------------------------------------------------|--------------------------------------------------------------------|
| User ID: SeanColton<br>Password: •••••••<br>Login                                                                                                    | Click the Login<br>button to<br>continue.                          |
| If you do not have a login, click <b>Register.</b><br>If you have misplaced your login, please call ISO Quality Testing at 866-773-1<br>Note that your password must be entered with the correct case.<br>If you have forgotten your password, please click Here | 114.                                                               |
| Registration Home<br>©Copyright 2012 - All Rights Reserved.<br>ISO Quality Testing, Inc An SMT 'Sister' Company                                                                                                    | AR 2                                                               |

3. You will select AACN-CNC American Association of Nursing Commis from the drop down.

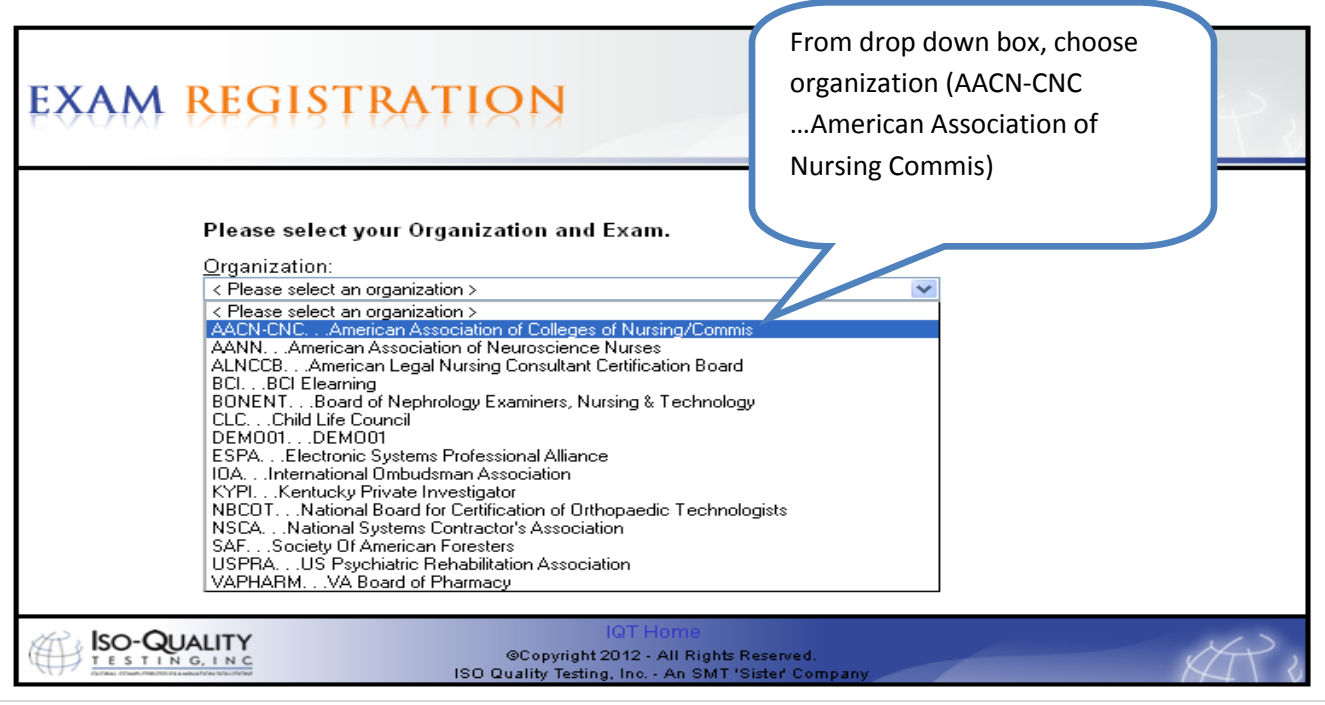

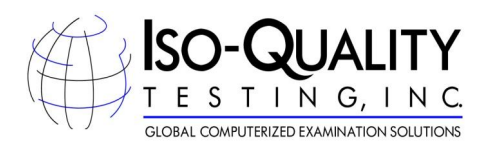

4. You will need to ensure the correct exam is identified and click the next button to continue.

| EXAM REGISTRA<br>Please select your Or<br>Organization:<br>AACN-CNC American As<br>Exam: | TION<br>ganization and Exam.<br>sociation of Colleges of Nursing/Commis | The CNC Self-Assessment exam<br>will auto populate. |
|------------------------------------------------------------------------------------------|-------------------------------------------------------------------------|-----------------------------------------------------|
| Click on the Next button to continue.                                                    | Next<br>Next<br>IOT Home<br>©Copyright 2012 - All Rights Reserved.      |                                                     |

5. You will now be prompted to pay for your exam. You will need to enter all information identified below.

| This is your payment screen.                                             |                                                                                                    |
|--------------------------------------------------------------------------|----------------------------------------------------------------------------------------------------|
| information before calenting                                             | KI I                                                                                                    |
| Information before selecting                                             |                                                                                                    |
| 'Next'.                                                                  | Click here for IQT's Credit Card Policies                                                                 |
| Jam<br>After cl                                                          | Card's name or billing address differs.                                                                   |
| the Next button below y taken to a to confirm your purchase. You t be ch | a page Name (as on Lisa Lukas<br>card)                                                                    |
| until you click the Submit button on page                                | e. Address 1234 Street                                                                                    |
| Payment <u>Type</u> <select a="" payment="" type=""></select>            | City Dunedin 8                                                                                            |
| C <u>r</u> edit Card #                                                   | State/Province Florida                                                                                    |
| Expiration Date                                                          | Country United States                                                                                     |
| Secure Code ?                                                            | Postal Code         34698         9                                                                       |
|                                                                          | <pre></pre>                                                                                               |
|                                                                          | egistration Home Contact<br>oyright 2010 - All Rights Reserved.<br>Y Testing, Inc An SMT 'Sister' Company |

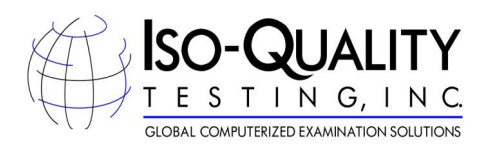

6. Once the information has been entered you will click the Next Button.

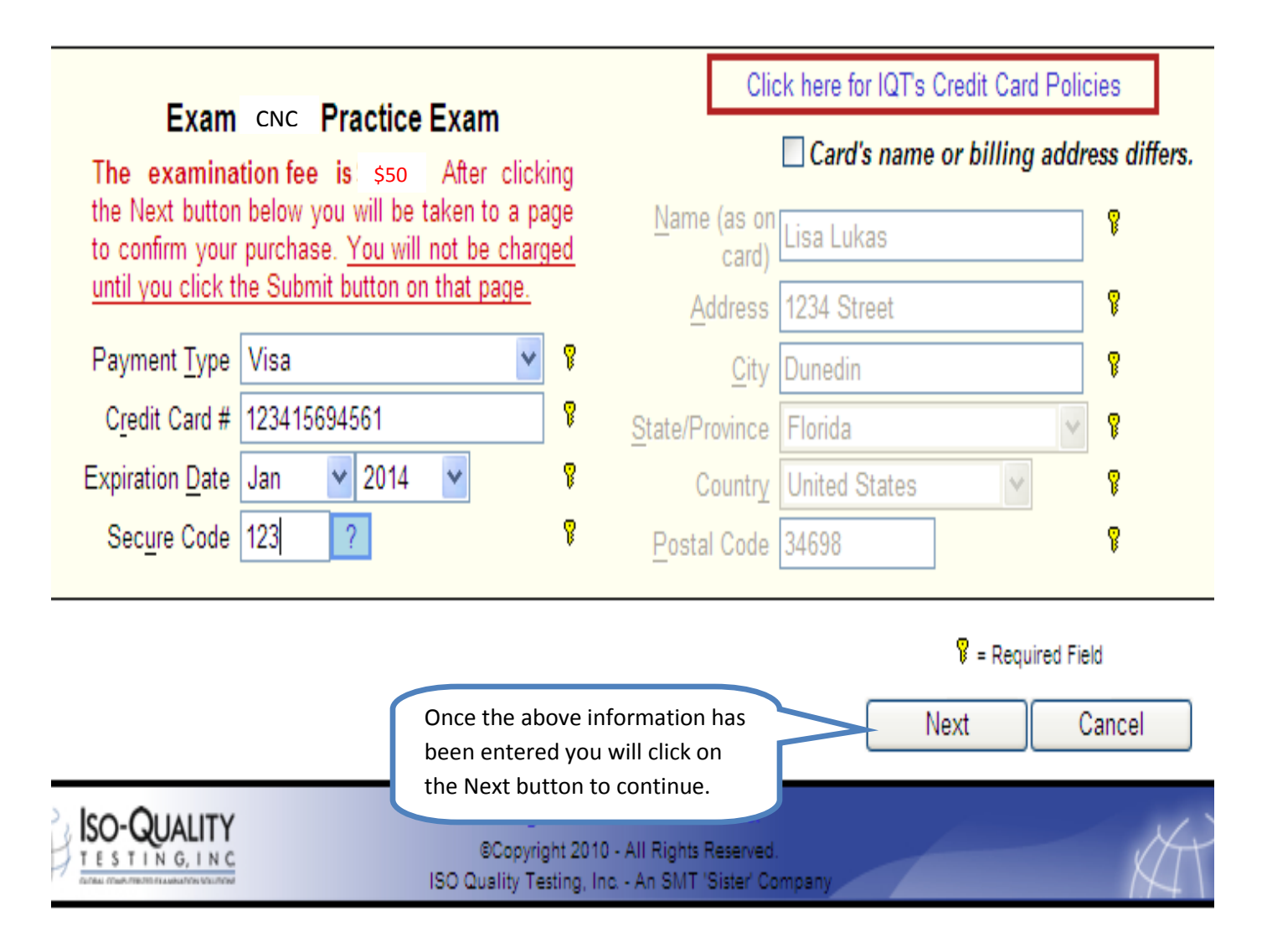

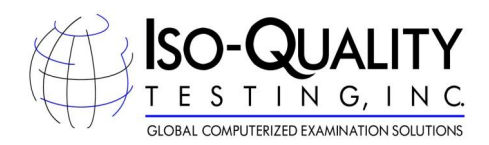

7. You will need to confirm the information on this screen and agree to the IQT Examination Agreement terms prior to scheduling the exam.

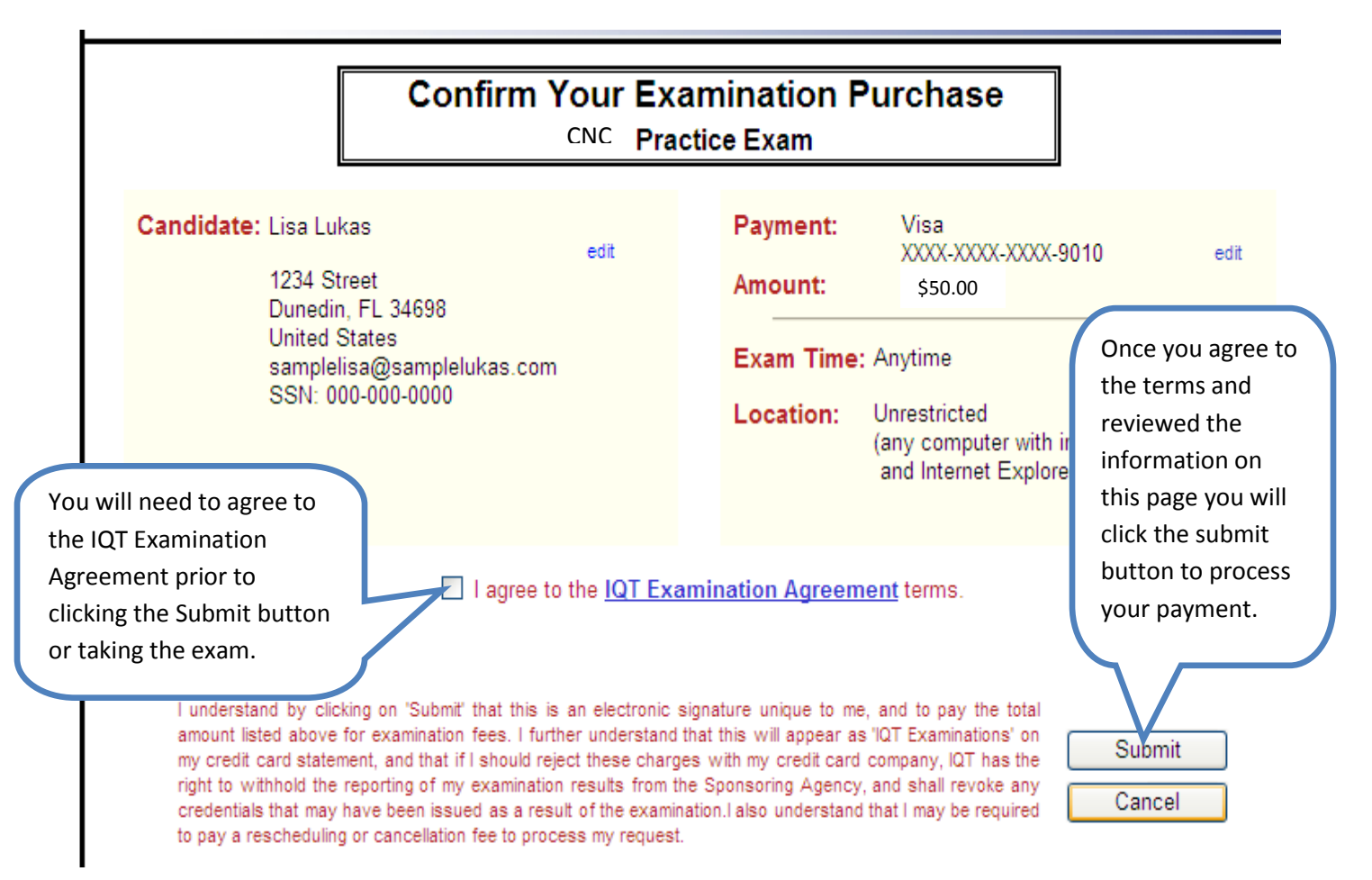

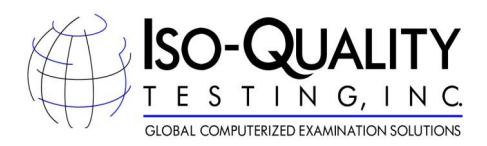

8. The next window will bring up your Admission Letter/Receipt. This includes your username and passcode to log into the exam. Top of Form

| EXAM REGISTRATION RECEIPT                                                                                                    | - 8                                                                  |   |
|----------------------------------------------------------------------------------------------------|----------------------------------------------------------------------|---|
| CNC Practice Exam                                                                                                    |                                                                      |   |
| <b>IMPORTANT II!</b><br>If you have purchased a non-proctored practice examination, please<br>and Passcode provided on your receipt to access the examin                                                | use the UserID<br>ation.                                             |   |
| Candidate: @SMT_Lisa @SMT_Lukas<br>1234 Street<br>Dunedin, FL 34698<br>United States<br><u>samplelisa@samplelukas.com</u><br>SSN: 000-00-0000<br>Payment Type: Visa XXXX-XXXX-9010<br>Date: 14 May 2010 |                                                                      |   |
| Exam Time: Anytime<br>Location: Unrestricted(any computer with internet access)                                                                                                    | If you are ready<br>to begin your<br>exam now, select<br>'Begin Exam |   |
| If you would like<br>to start your<br>exam at a later <b>Code:</b> 3utqj7nb<br><b>Code:</b> 3utqj7nb<br><b>Code:</b> 3utqj7nb                                                                           | Now'                                                                 | J |
| time click the<br>Home button and<br>proceed to the<br>next step when<br>you are ready to<br>start your exam.                                                                                           |                                                                      |   |

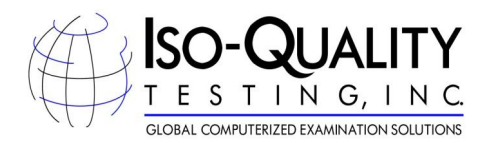

#### **Taking the Exam**

- 1. When you are ready to take the exam you will log back onto the IQT Testing webpage, at www.isoqualitytesting.com .
- 2. This time you will select the first link Start an Exam.

|         |                                                                                                    | KAR 2                            |
|---------|----------------------------------------------------------------------------------------------------|----------------------------------|
| IQT Cor | Welcome<br>to the<br>nputer Based Testing                                                                                                    | Network                          |
|         | <ul> <li>Start an Exam</li> <li>Exam Registration</li> <li>Proctor Administration</li> <li>Rate an Exam</li> <li>Candidate Record Management</li> <li>Rater Administration</li> <li>IQT Administration (*)</li> </ul> | Click the Start an<br>Exam link. |
|         | ©Copyright 2012 - All Rights Reserved.<br>ISO Quality Testing, Inc An SMT 'Sister' Company                                                                                                    |                                  |

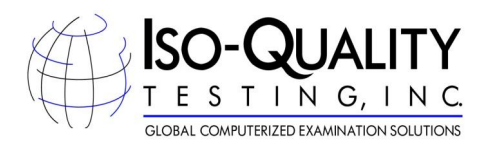

3. You will now enter the User ID and Passcode, from your Exam Registration Receipt, you received in step 8 from Scheduling an Exam.

|                                                     |                                                 |                   | EXAM                                                                                                    |
|-----------------------------------------------------|-------------------------------------------------|-------------------|----------------------------------------------------------------------------------------------------|
| Once login infor<br>entered select '<br>begin exam. | User ID<br>Passcode<br>rmation is<br>Submit' to | Welcome<br>Submit | When ready to begin<br>exam, use the<br>information from step 8<br>on page 11 for your User<br>ID and Passcode. |

4. This will launch your exam.

If you have any issues please do not hesitate to contact us here at Iso-Quality Testing (IQT) at 866-773-1114.